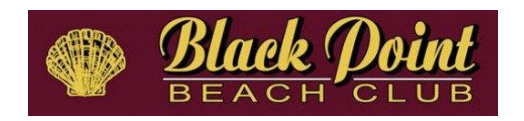

## How to reset a forgotten password in eBallot

Step 1: Click on the eBallot URL: <u>https://eballot.io/bpbca/login.cfm</u>

**Step 2:** Click on Reset Access Code at the bottom of the screen

## Welcome, bpbca!

Enter your details to access your voter portal

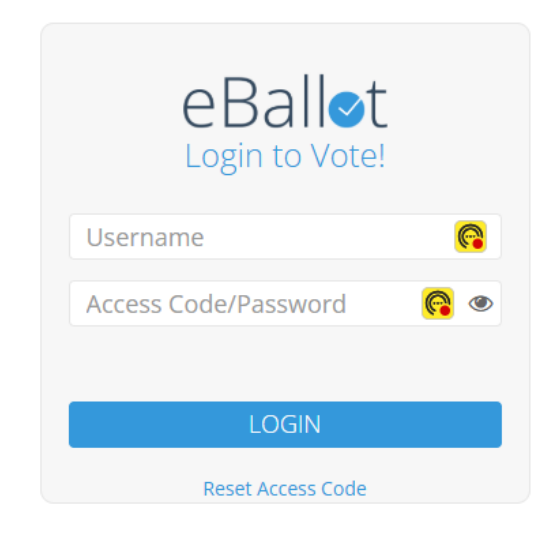

**Step 3:** Enter your Username as assigned to you, and your Email Address and then hit "Submit"

| eBall⊙t<br>Reset Access Code |          |
|------------------------------|----------|
| Enter Username               | <b>@</b> |
| Enter Email Address          |          |
|                              |          |
| SUBMIT                       |          |
|                              |          |

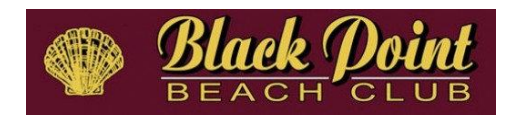

**Step 4**: You will be notified that an email has been set to reset your Access Code. Find and open that email.

| eBall⊘t<br>Reset Access Code         |  |
|--------------------------------------|--|
| Enter Username                       |  |
| Enter Email Address                  |  |
| Email sent, please check your Inbox. |  |
|                                      |  |
| RETURN TO LOGIN PAGE                 |  |

Click on **RETURN TO LOGIN PAGE** and access the email sent from eBallot which contains your new access code and looks like this:

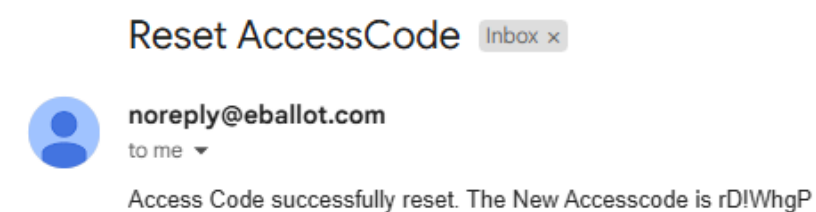

**Step 5:** Enters your username and the new access code <u>exactly as shown</u> noting it is case sensitive and sometimes Capital I (e.g. Igloo) can look like a lowercase I (e.g. lost) and click on LOGIN. After doing so you will be prompted to reset your password

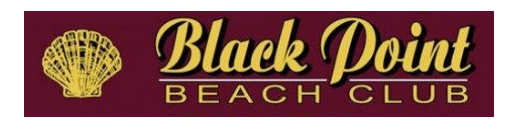

## Welcome, bpbca!

Enter your details to access your voter porta

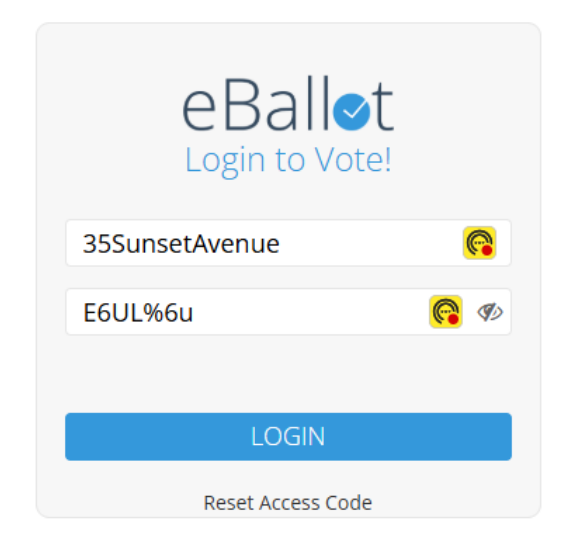

## Step 6- enter and retype your new password

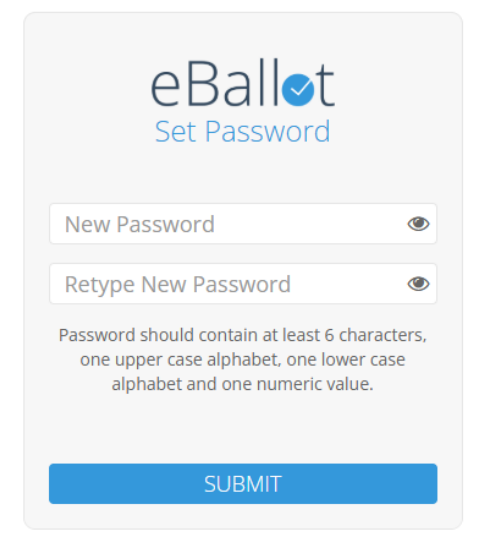

**Step 7** - you will be logged into your eBallot dashboard and receive a message that there are no active ballots at this time. You are all set! Voting ballots will be activated on the day of the meeting

Process Step#11\_Voter E-5 Reset forgotten password